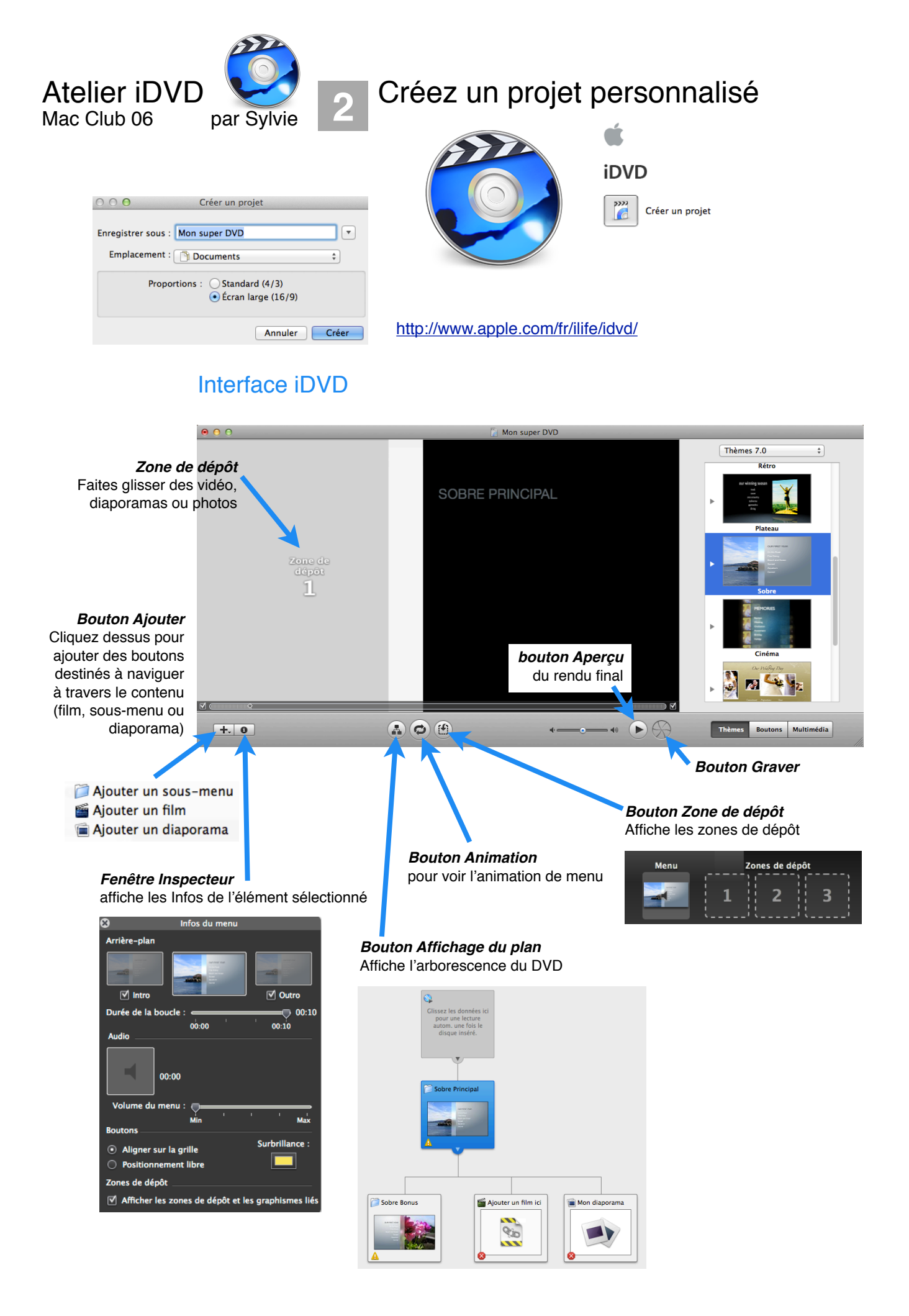

## Réglages de la qualité d'encodage

Vous devez choisir un réglage d'encodage avant de commencer votre projet car iDVD encode les informations de votre projet avant de les graver sur un support vierge.

iDVD Fichier Édition Projet

## Choisissez *iDVD > Préférences*, puis cliquez sur *Projets*.

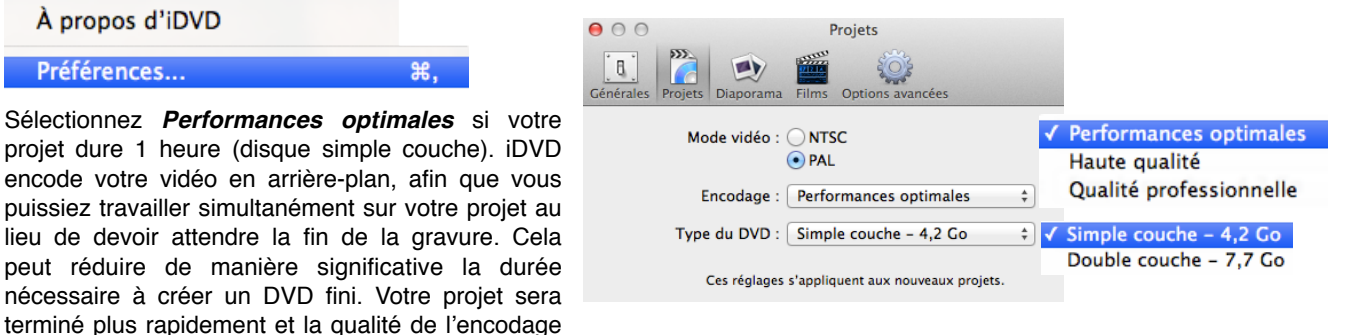

sera excellente par rapport à la quantité de vidéos dont vous disposez.

Haute qualité pour des projets d'1 à 2 heures (disque simple couche). Avec ce réglage, iDVD choisit le meilleur débit possible en fonction de la quantité de données à faire tenir sur le disque. Cette option «comprime» toutes vos données sur un disque en utilisant un débit binaire assurant une bonne qualité vidéo finale. La gravure de votre disque prend plus de temps, car iDVD n'effectue pas l'encodage en arrière-plan.

**Qualité professionnelle** utilise une technologie avancée pour encoder vos vidéos avec la meilleure qualité possible sur votre DVD gravé. Cette option nécessite deux fois plus de temps pour encoder un projet que l'option Haute qualité. Utilisez- la si vous n'êtes pas pressé par le temps.

La qualité de votre DVD dépend essentiellement de la qualité de vos données source.

## Graver votre DVD

Pour contrôler la taille de votre projet : menu Projet > Infos sur le projet ...

| Projet Présentation Options avancées Fenêtre                                                                                                    | O O Infos sur le projet                                                                |
|----------------------------------------------------------------------------------------------------|----------------------------------------------------------------------------------------|
| Infos du projet 合第日   Passer au mode Standard (4/3) て発名                                                                                                    | Nom du disque : Mon super DVD<br>Mode vidéo : PAL ‡ Proportions : Écran large (16/9) ‡ |
| Modifier les zones de dépôt<br>Zones de dépôt à remplissage automatique                                                                                                    | Encodage : Performances optimales + Type du DVD : Simple couche - 4,2 Go +             |
| <i>Capacité</i> indique le volume total de votre projet : durée de projection (en minutes) et poids (en gigaoctets). Les bandes de couleur indiquent la proportion du projet à | Qualité :<br>Capacité :<br>DVD-ROM Diaporamas Menus<br>0 Mo 18 Mo 0 Mo 18 Mo           |
| laquelle chaque élément correspond.                                                                                                    | Total : 0 min<br>2 / 99 Pistes                                                         |
| utilisé par chacun des éléments. Cliquez sur ces chiffres p<br>dans le projet et le nombre de pistes utilisées (99 pistes).                                                    | our afficher le total des éléments présents                                            |

Pour ajouter du contenu dans la partie DVD-ROM qui sera lisible uniquement sur ordinateur : menu *Options avancées > Modifier le contenu du DVD-ROM* 

| Options avancées                           | Fenêtre                   | Aide                               |
|--------------------------------------------|---------------------------|------------------------------------|
| Appliquer le thèm<br>Appliquer le thèm     | ne au proje<br>ne aux sou | et<br>Is-menus                     |
| Réinitialiser l'obje                       | et aux régl               | lages du thème                     |
| Boucle<br>Créer des marque                 | eurs de cha               | apitre pour les films sélectionnés |
| / Encoder à l'arrière<br>Supprimer les res | e-plan<br>sources er      | ncodées                            |
| Modifier le conter                         | nu du DVD                 | D-ROM                              |

Vous pouvez créer des dossiers et sous-dossiers et ajouter vos fichiers : photo, vidéo...

| ⊖ ○ ○ Contenu du DVD-R               | OM       |
|--------------------------------------|----------|
| Nom                                  | Taille   |
| 🔻 🚞 Diaporamas                       | 0 octets |
| 🕨 🚞 Mon diaporama                    | 0 octets |
|                                      |          |
|                                      |          |
| Nouveau dossier Ajouter des fichiers | )        |

## Les principales étapes du projet

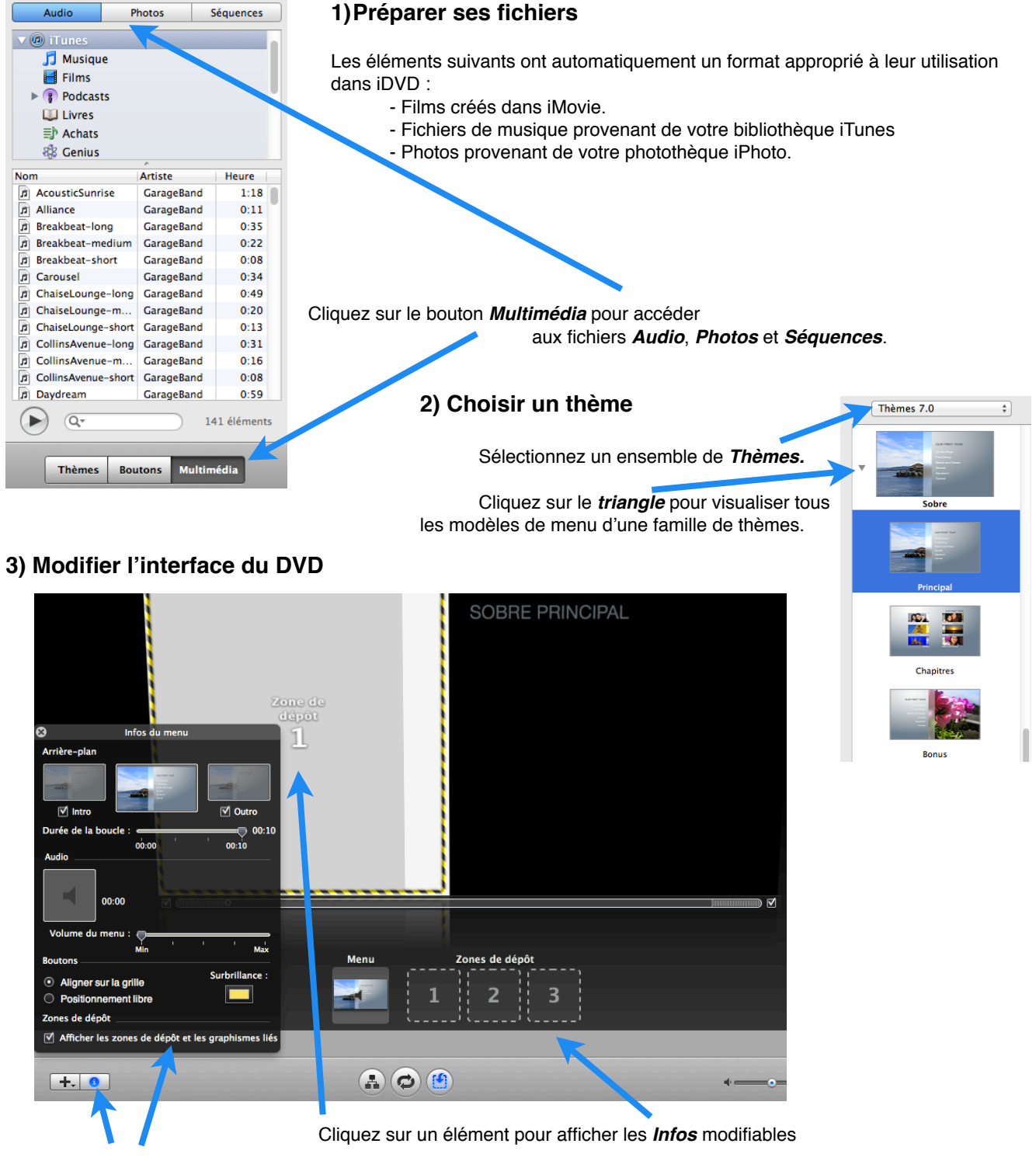

puis affichez la fenêtre de l'Inspecteur pour peaufiner vos réglages.

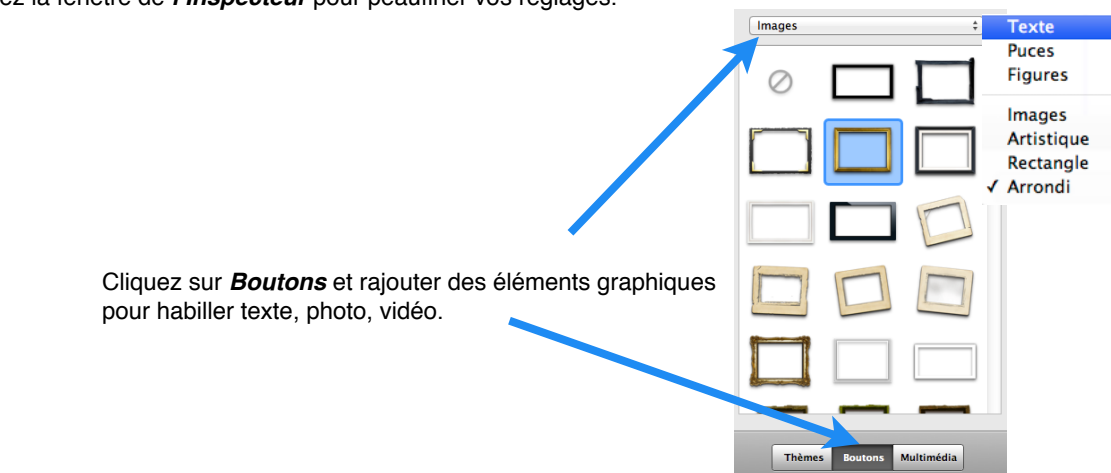